OPEアプリから eライブラリにログインする方法

## ①タブレットで「OPE」のアプリケー ションを開く。

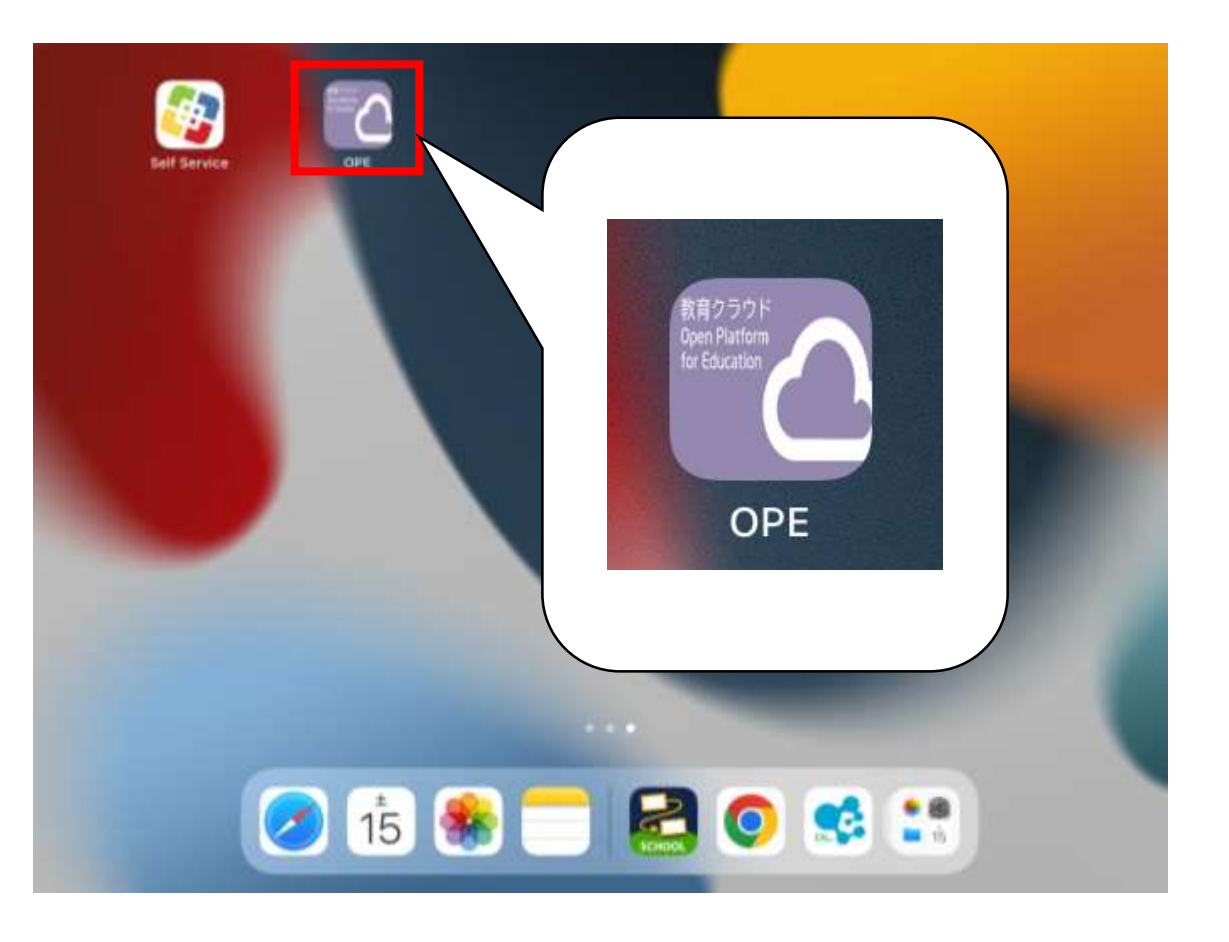

## ②以下の画面が出たら、 「学校名 28. 塚田小学校」「学年」 「ID」「パスワード」を入力する。 (アカウントシートを参照します)

r01-idp-funabashi.opesystem.com

| 学校者        |          |      |          |
|------------|----------|------|----------|
| <b>#</b> 4 | <b>.</b> |      |          |
| ID         |          |      |          |
| パスワード      |          | -0   |          |
|            |          | ログイン | TOP画面に戻る |

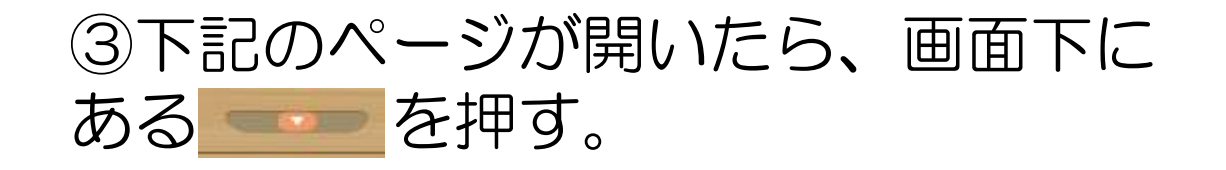

## ④以下のページが開くので、ここから「eライブラリ」を選ぶ。

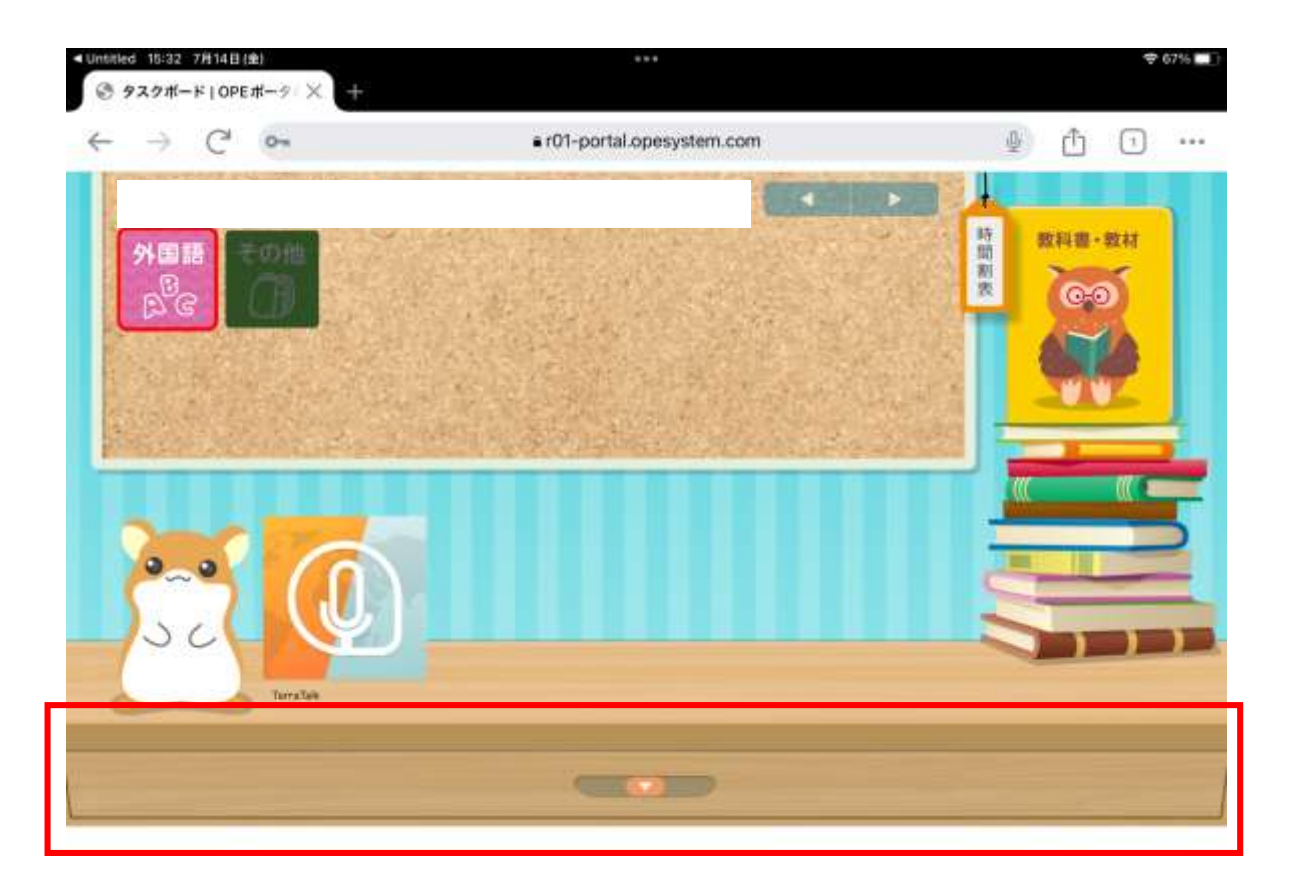

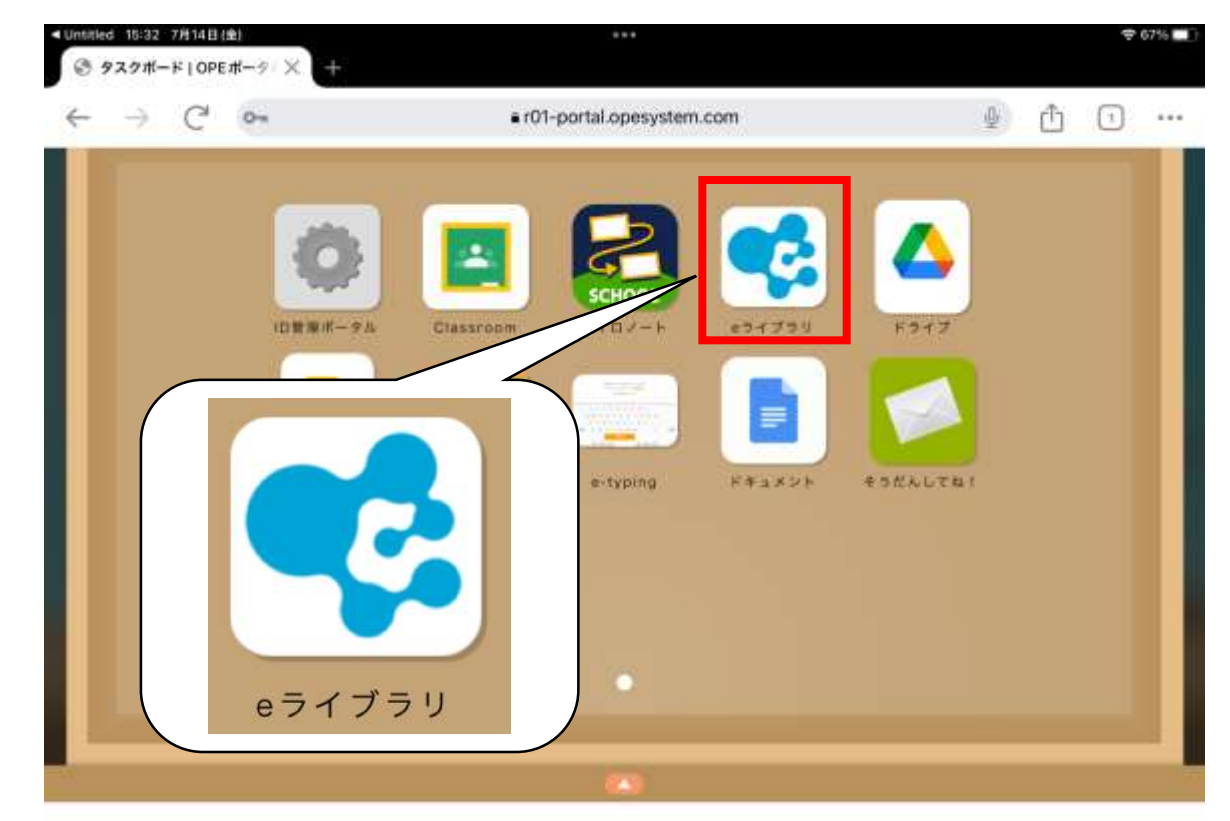

⑤新しく「eライブラリ」のページへ 移ったら、eライブラリ用のアカウント で「学校コード 16895738050」 「ログインID」「パスワード」を入力し 「ログイン」をします。 (eライブラリのアカウントを参照) ⑥ログイン後、以下のページが表示されるので、赤枠の「課題あり」の部分を押して、次へ進みます。

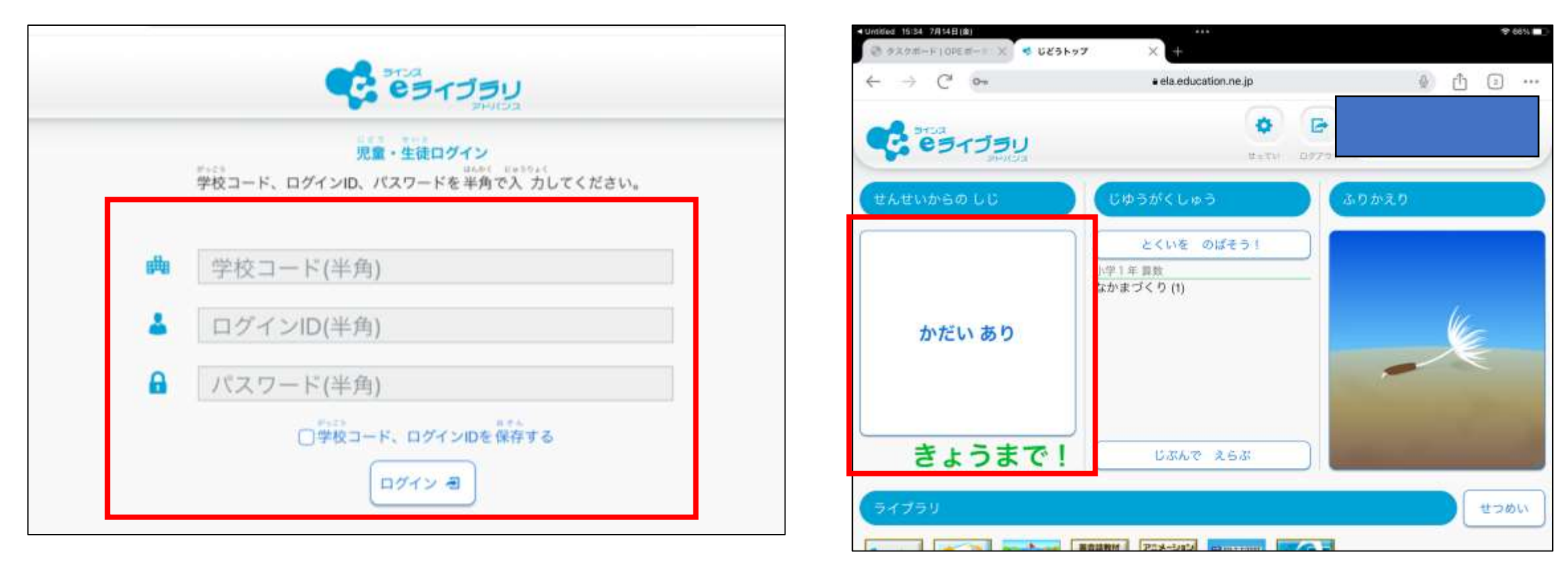

## ⑦赤枠内に課題が表示されるので、そ れを選び、次へ進みます。

⑧赤枠内に課題の内容が表示されます ので、それを選び課題を進めます。 課題を最後まで終わらせたら、終了で す。自動で課題は提出されます。

| <ul> <li>Untilled 1694 7月14日(金)</li> <li>ジ タスクボード   OPEボーナ × </li> <li>先生からの指示</li> </ul> | × +                     | ( <b>\$</b> 66% <b>□</b> ) | <ul> <li>Unitiged #E884 771141E163</li> <li>ジタスクボード   OPE #</li> </ul> | # → × ● 先生からの指示           | <br>+               |               | \$ 66% <b>-</b> |
|-------------------------------------------------------------------------------------------|-------------------------|----------------------------|------------------------------------------------------------------------|---------------------------|---------------------|---------------|-----------------|
| ← → C'                                                                                    | a ela.education.ne.jp   | l                          | $\leftarrow \ \rightarrow \ C'$                                        |                           | ela.education.ne.jp |               | Q 🖞 2 ···       |
| C 25135U                                                                                  | *-*                     |                            | - E3-                                                                  | 「 <b>ブラリ</b><br>アドバジス     |                     | π→Δ           |                 |
| ●ホーム ●せんせいからの しじ<br>先生からの指示                                                               |                         | ●まえのがめんにもどる                | ●ホーム ●せんせいか<br>せんせいからのし                                                | rsの しじ <b>0</b> かだい<br>プレ |                     |               | ●まえのがめんにもどる     |
| せんせいからのしじを かくにんしょ                                                                         | 51                      |                            | 2023/07/14 118                                                         | 時~ ドリル教材                  |                     |               |                 |
| 2023/07/14 11時~ドリル     きかん 2023/07/14     じょうき                                            | 教材<br>まち 1/1 せんせい 小川 裕智 |                            | L000W                                                                  | がくねん・きょうか<br>【小学1年】 【こくご】 | きょうざいめい<br>しりとり     | レベル<br>ひょうじゅん | ک<τλ<br>100 ල   |
|                                                                                           |                         |                            |                                                                        |                           |                     |               |                 |
|                                                                                           |                         |                            |                                                                        |                           |                     |               |                 |

CopyrightD Unive Co.Unit All Pights Reserved.

Genyrights Lines, Co. J.M. At Flights Reprint